Click to here to view an Introduction video to CyberFront, by the Principal, Dr. S. Reshma

## Click the logo below to visit CyberFront

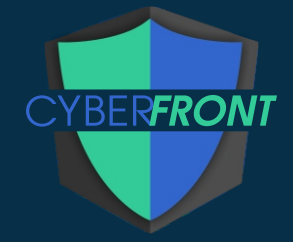

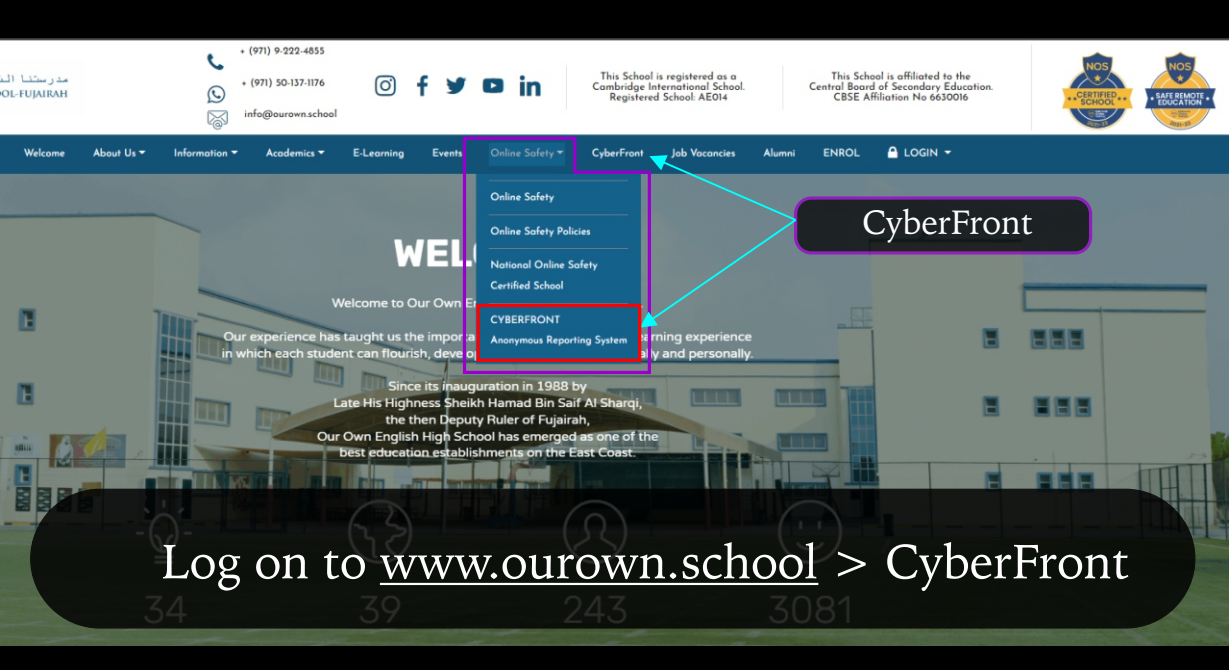

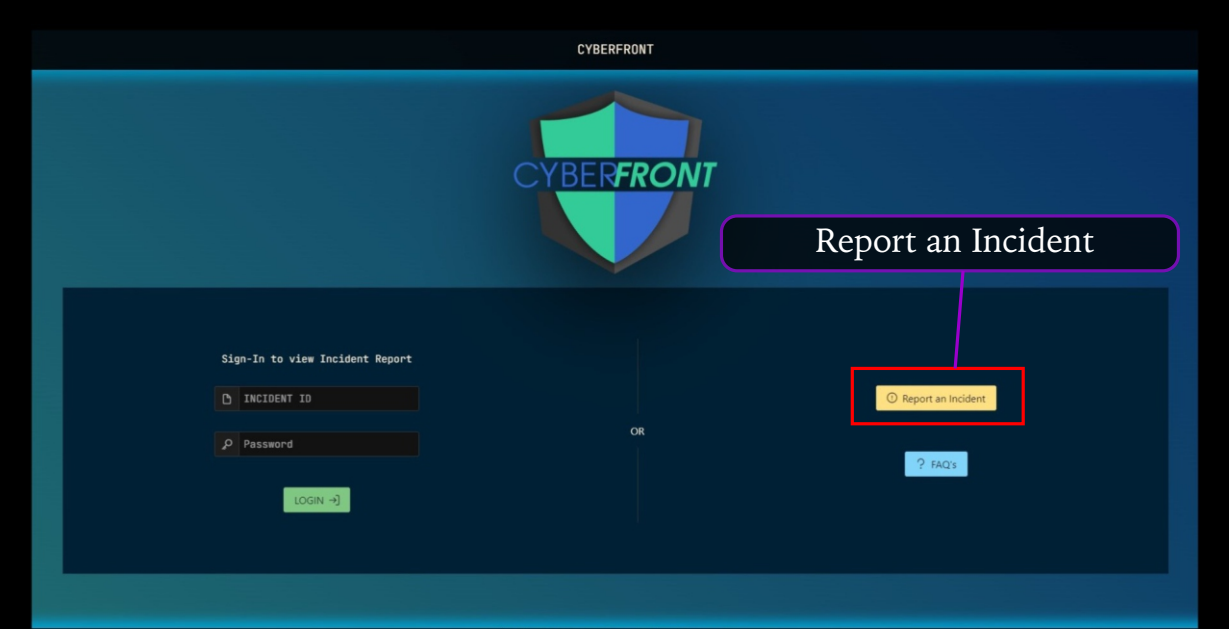

CyberFront | Anonymous Incident Reporting

## Select the incident categories from the drop-down menus

| <                                             | <b>^</b>                                                            | CYBERFRONT                                                                                                    | ANONYMOUS    |  |  |  |
|-----------------------------------------------|---------------------------------------------------------------------|----------------------------------------------------------------------------------------------------|--------------|--|--|--|
|                                               | REPORT A<br>1.<br>"If you are uns<br>The designated<br>548-CATECORY | N INCIDENT - ANONYMOUSLY<br>elect Incident Category Details<br>e about any selection, please select "Other",<br>official will update the categories as required. |              |  |  |  |
|                                               | CATEGORY                                                            |                                                                                                    | AREA OF RISK |  |  |  |
| 2. ADD COMMENTS OR DETAILS ABOUT THE INCIDENT |                                                                     |                                                                                                    |              |  |  |  |

Upload images if required. - Maximum 5 images.

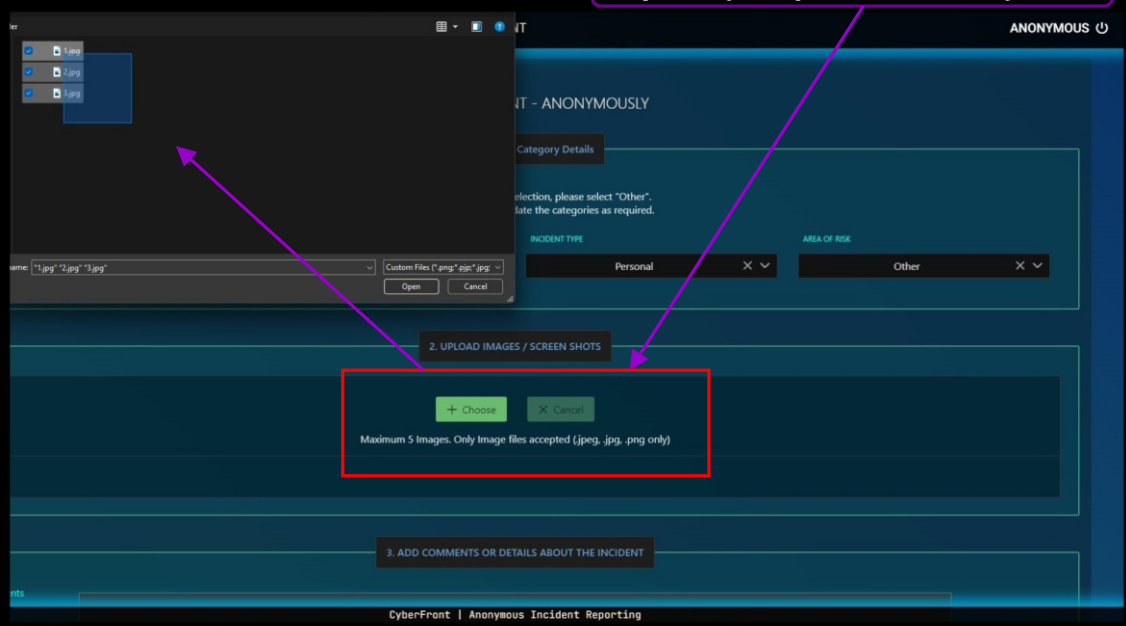

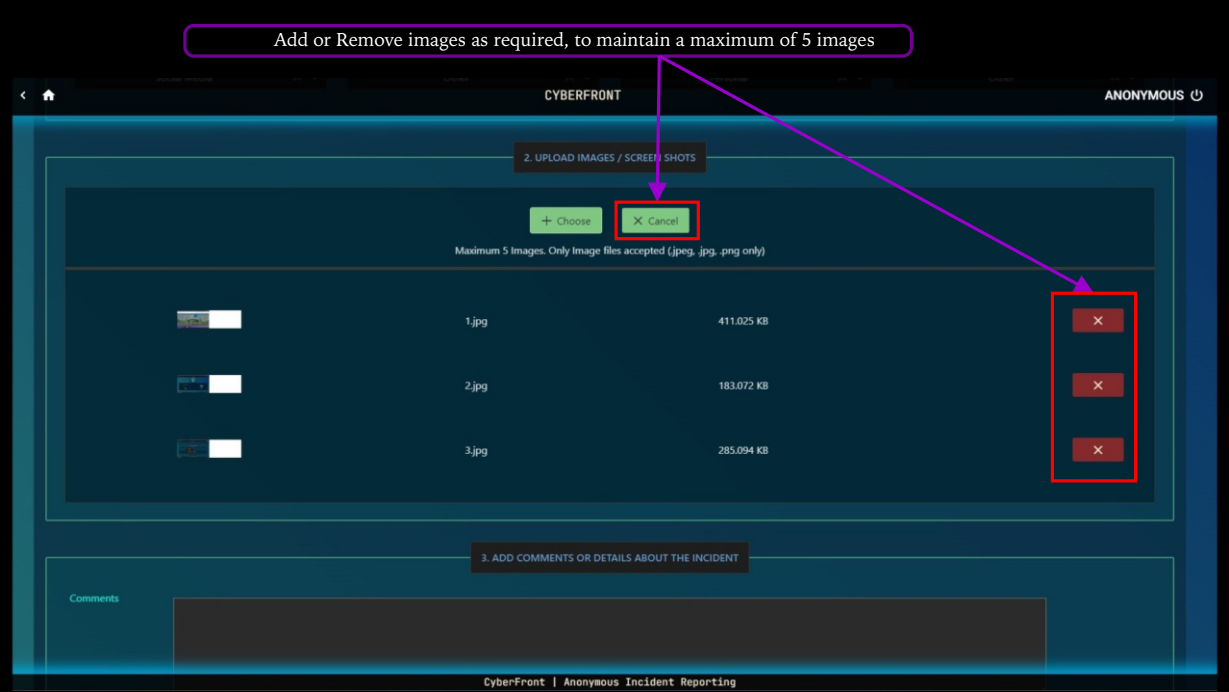

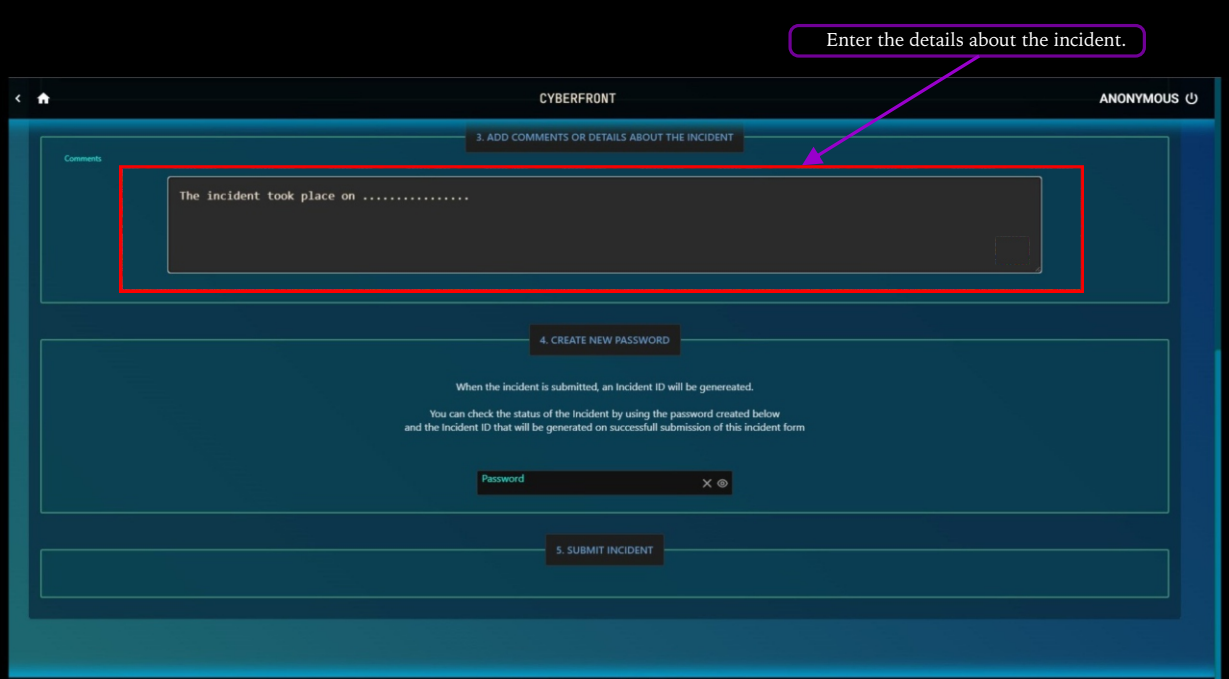

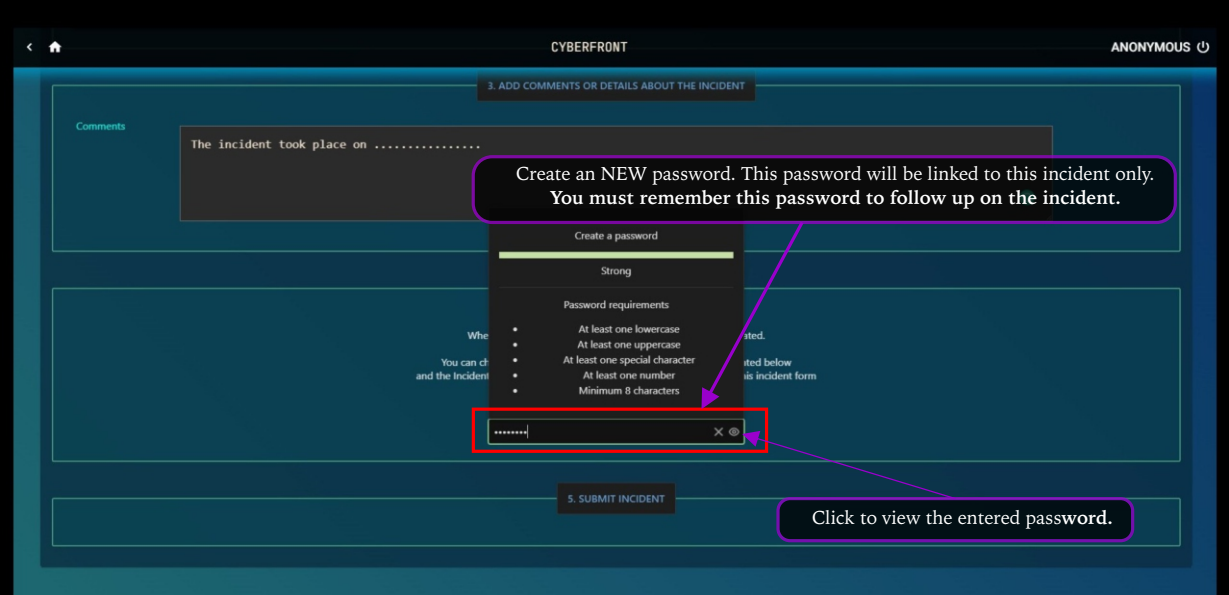

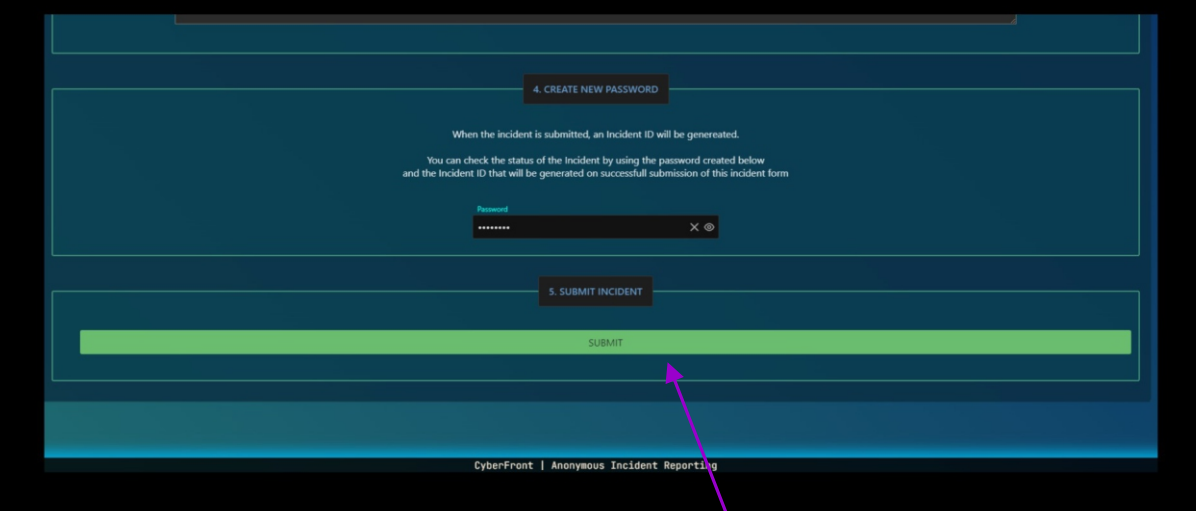

You may submit the incident only after entering :

- 1. details about the incident in the comments section and
- 2. creating a new password.

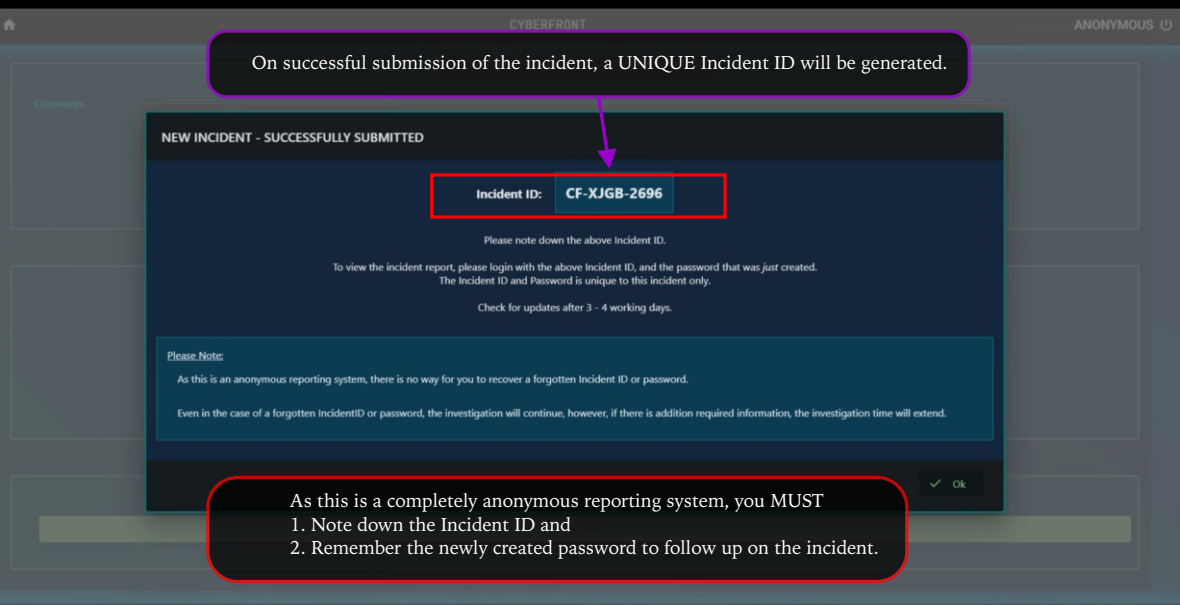

CyberFront | Anonymous Incident Reporting

To follow up on the Incident, Log in with the Incident ID and the newly created password

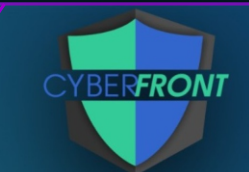

| Sig | IN-IN to view Incident Report<br>INCIDENT ID |
|-----|----------------------------------------------|
|     | CF-XGJB-2696                                 |
|     | Password                                     |
|     |                                              |
|     | LOGIN →]                                     |

| D | Report | an | Incident |
|---|--------|----|----------|
|   |        |    |          |

|   | EA COL |
|---|--------|
| 5 | FAUS   |
|   |        |

CyberFront | Anonymous Incident Reporting

OF

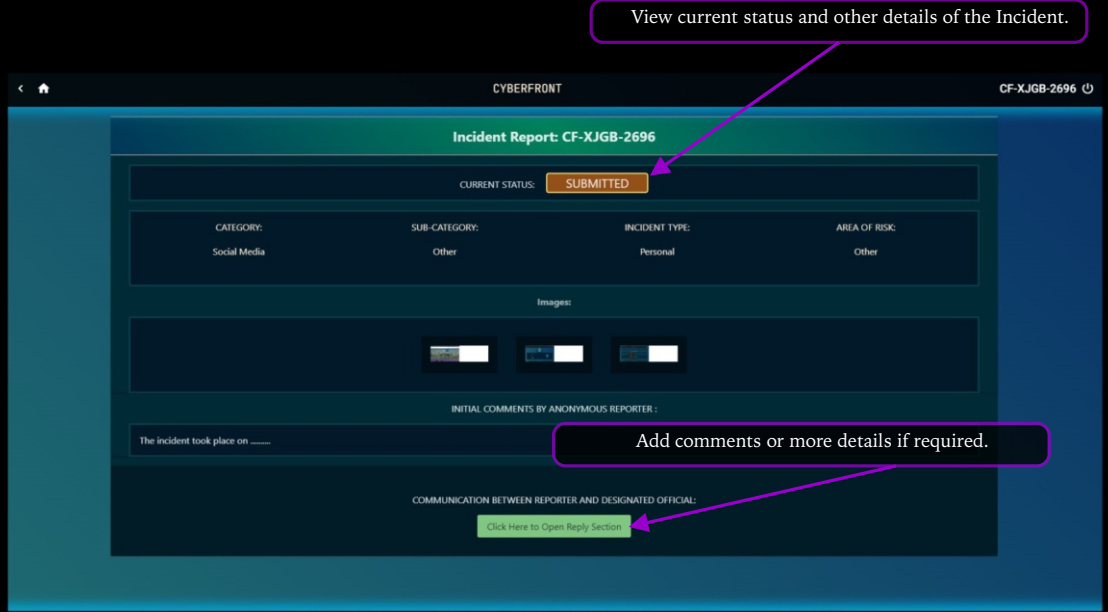

CyberFront | Anonymous Incident Reporting

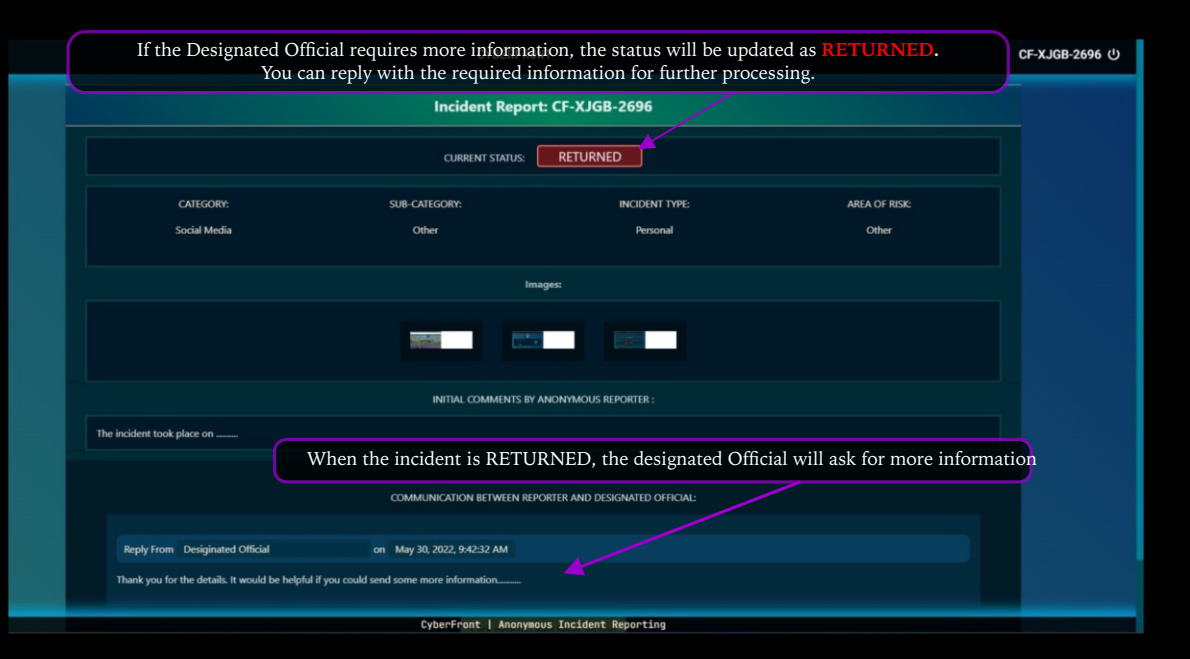

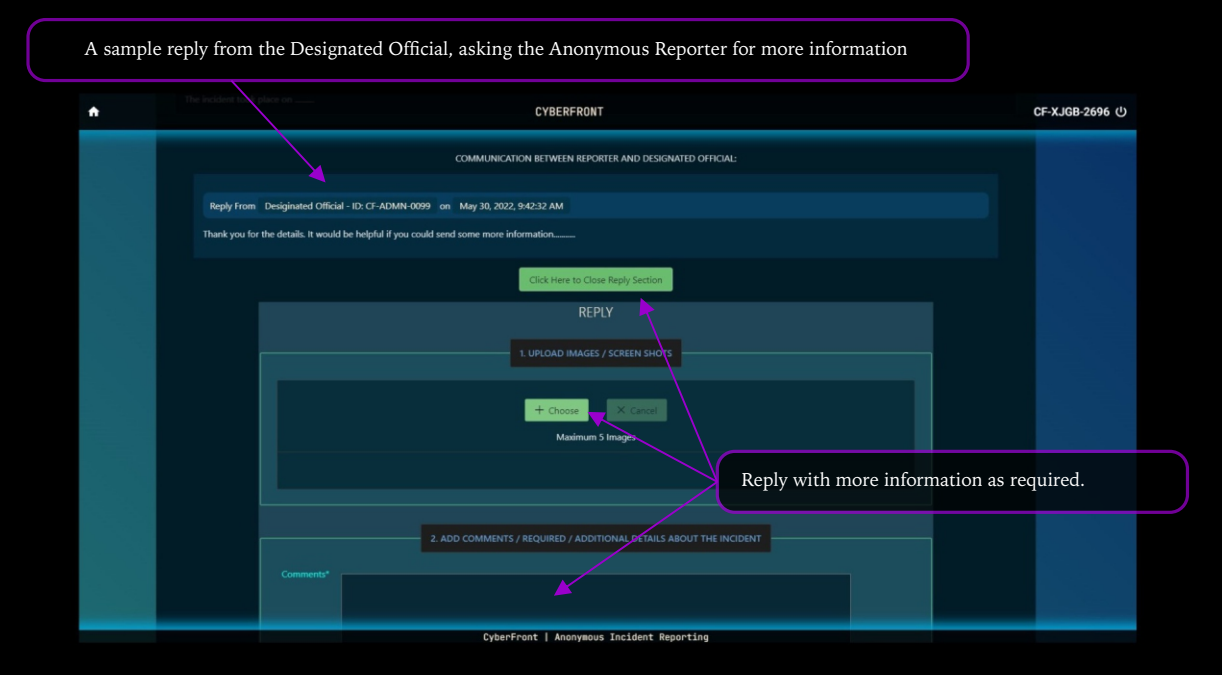

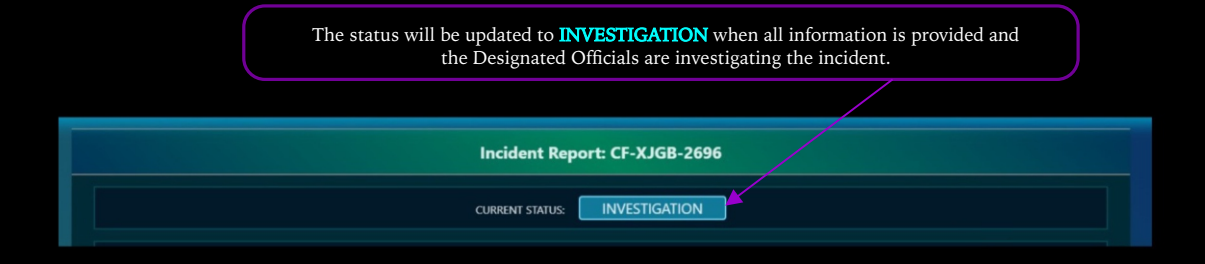

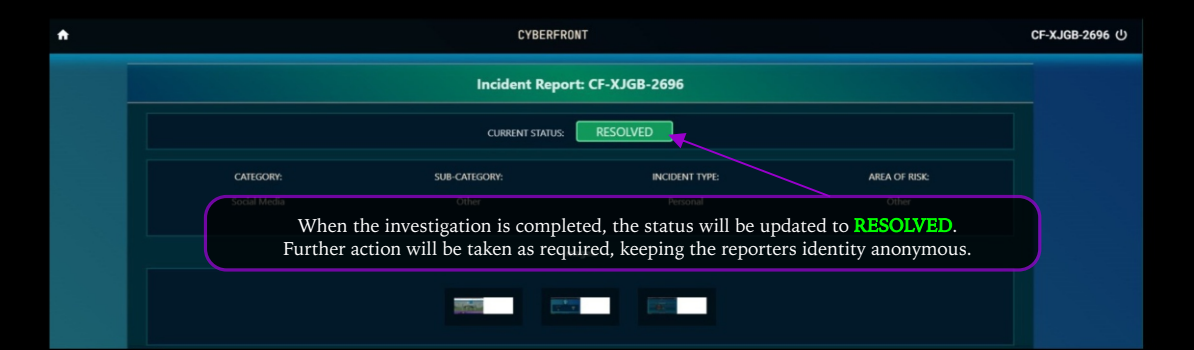

## INCIDENT STATUS DETAILS

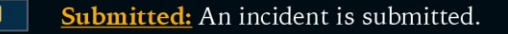

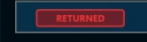

**<u>Returned</u>**: More information/evidence is needed from the Anonymous Reporter.

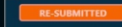

**<u>Re-Submitted</u>**: The Anonymous Reporter has replied with more information/evidence.

INVESTIGATION

Investigation: An investigation is underway.

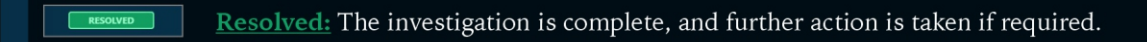

CLOSED

Closed: The Incident is closed.

Click to here to view an Introduction video to CyberFront by the Principal, Dr. S. Reshma

## Click the logo below to visit CyberFront

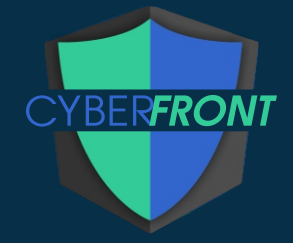